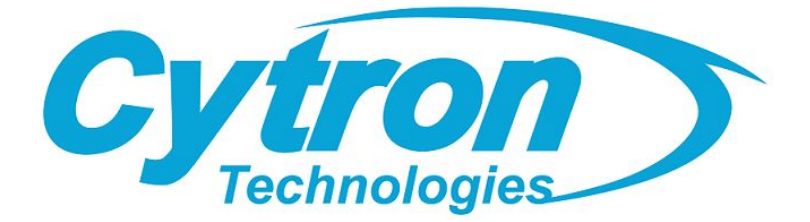

## Maker-pHAT

# HAT-MAKER

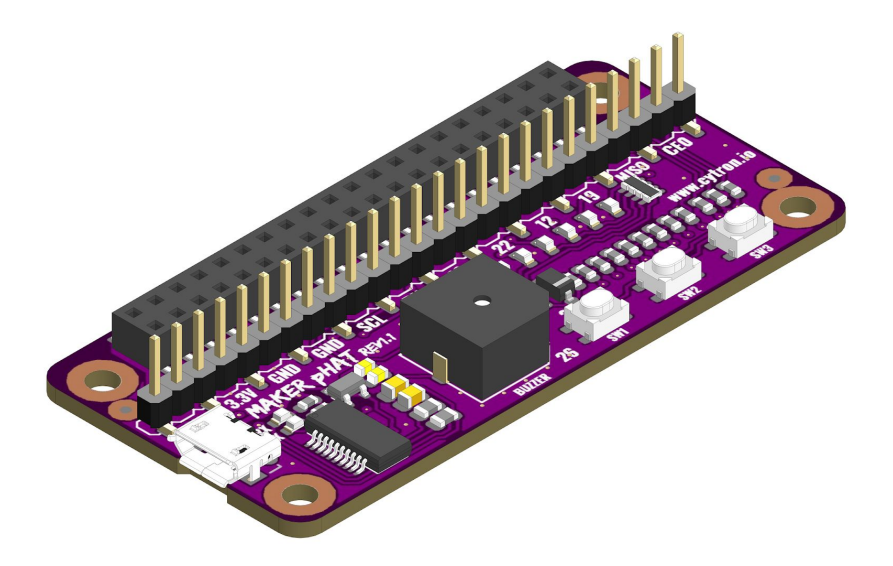

## User's Manual Rev 1.10 Feb 2019

Information contained in this publication regarding device applications and the like is intended through suggestion only and may be superseded by updates. It is your responsibility to ensure that your application meets with your specifications. No representation or warranty is given and no liability is assumed by Cytron Technologies Incorporated with respect to the accuracy or use of such information or infringement of patents or other intellectual property rights arising from such use or otherwise. Use of Cytron Technologies's products as critical components in life support system is not authorized except with express written approval by Cytron Technologies. No licenses are conveyed, implicitly or otherwise, under any intellectual property rights.

## **INDEX**

|     |                        | PAGES |
|-----|------------------------|-------|
| 1.  | INTRODUCTION           | 2     |
| 2.  | PACKING LIST           | 3     |
| 3.  | PRODUCT SPECIFICATIONS | 4     |
| 4.  | BOARD LAYOUT           | 5     |
| 5.  | HARDWARE INSTALLATION  | 6     |
| 6.  | GETTING STARTED        | 8     |
| 7.  | HIGHLIGHTED FEATURES   | 20    |
| 8.  | PYTHON DEMO CODE       | 21    |
| 9.  | SCHEMATIC              | 24    |
| 10. | GALLERY                | 25    |
| 11. | WARRANTY               | 27    |

## **1. INTRODUCTION**

What is <u>HAT</u>? <u>HAT</u> means Hardware Attached on Top. If <u>Arduino</u> have <u>Shield</u>, <u>Raspberry Pi</u> (refer to Raspberry Pi B+/2/<u>3</u>/<u>3B+</u>) uses <u>HAT</u>. But with the smaller board, Raspberry Pi <u>Zero/W/WH</u> is introduced, pHAT (**p**artially Hardware Attached on Top) emerged too. <u>Shield</u> and <u>HAT/pHAT</u> have the same objective - to ease the hardware development.

Raspberry Pi aims to bring the power of computing and digital making to the masses. It is being used by many educators, makers, and also engineers. I am sure you will have similar constraints when get started from scratch, example:

- Lack of on board USB to UART communication for your computer to get the ip address for SSH (headless), or to kick start configuration directly.
- There is no GPIO status indicator when you write program to control particular pin.
- Access to GPIO is kind of difficult because there is no label, you need to search online to get the designated pin.
- And there is no extra programmable push button for proper shutdown (hardware) :(

We would like to introduce Maker pHAT. It is designed to ease everyone in getting started with Raspberry Pi in the absence of additional monitor, keyboard or mouse (Headless); and also prototyping. It helps user to remote access Raspberry Pi through serial with minimum steps. The on board LEDs, push buttons and buzzer will further assist beginner in interfacing with sensors, actuator and coding.

"Maker pHAT is designed for anyone who want to get start with any Raspberry Pi projects"

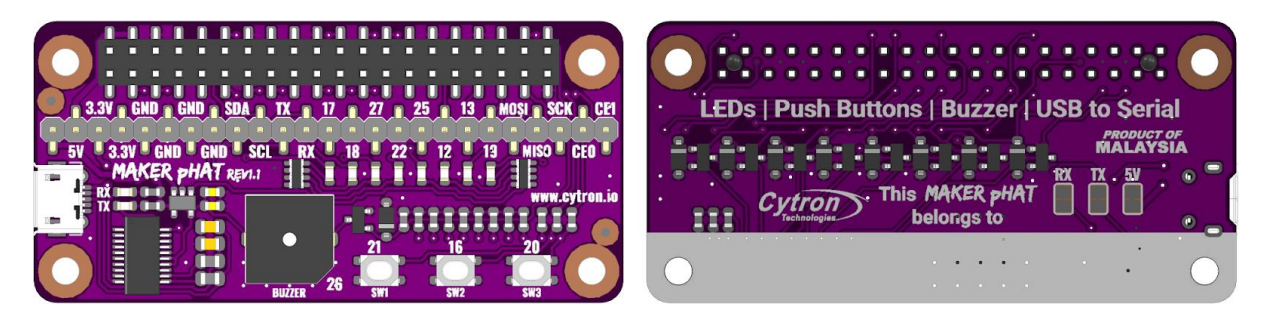

Maker pHAT comes with the following features:

- Raspberry Pi Zero Size, stack perfectly on to Pi Zero Series of SBC (Single Board Computer).
- Compatible with standard <u>Raspberry Pi 3B/3B+</u> and small size <u>Raspberry Pi Zero/W/WH</u>.
- Standard Raspberry Pi GPIO footprint.
- LED array for selected GPIO pins (GPIO 17, 18, 27, 22, 25, 12, 13, 19).
- 3x on board programmable push buttons (GPIO 21, 19 and 20, need to configure as input pull up).
- On board active buzzer (GPIO 26).
- Proper label for all GPIOs, including SPI, UART, I2C, 5V, 3.3V, and GND.
- Utilize USB Micro-B socket for 5V input and USB to UART communication.
- USB serial facilitated by the CH340.
- Input voltage: USB 5V, from computer, power bank or standard USB adapter.
- PURPLE PCB!

## **2. PACKING LIST**

Please check the parts and components according to the packing list. If there are any parts missing, please contact us at <u>sales@cytron.io</u> immediately.

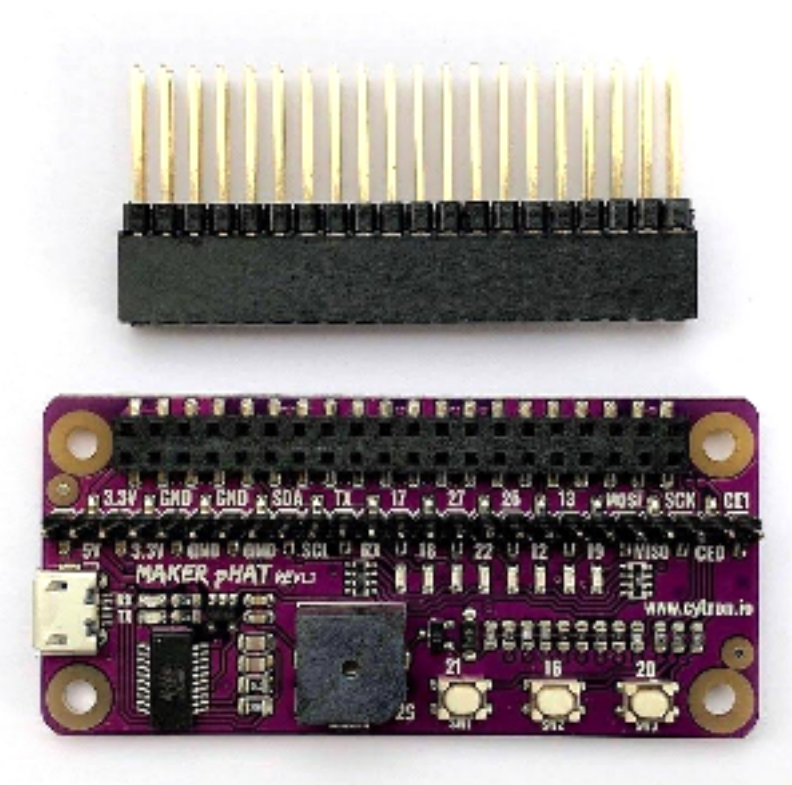

| No | ITEMS                                    | QUANTITY |
|----|------------------------------------------|----------|
| 1  | Maker pHAT (Code: HAT-MAKER)             | 1        |
| 2  | 2x20 Stacking Header (Code: CN-PH-PC104) | 1        |

## **3. PRODUCT SPECIFICATIONS**

Dimension:

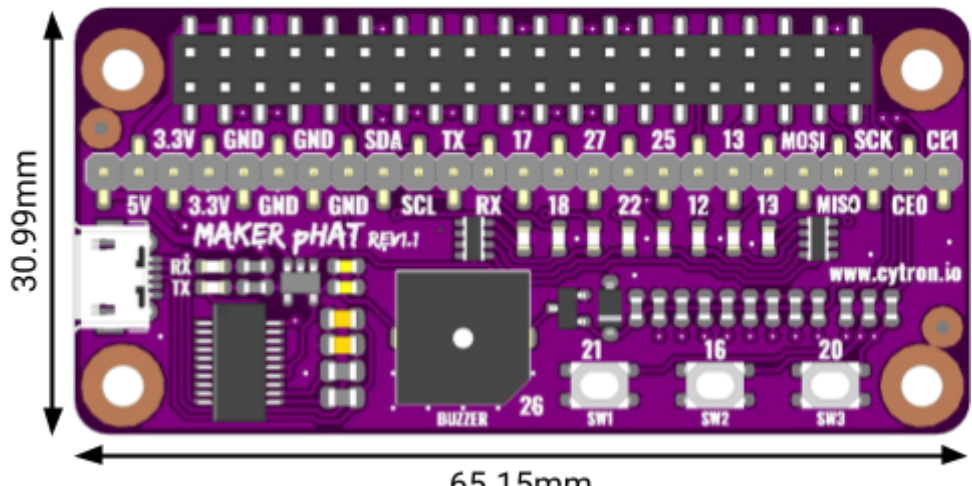

65.15mm

Absolute Maximum Rating of Maker pHAT:

| No | PARAMETERS                             | Min | Тур | Max | Unit |
|----|----------------------------------------|-----|-----|-----|------|
| 1  | Input Voltage via USB connector        | 4.8 | -   | 5.2 | V    |
| 2  | DC Current for 5V Pin (Max Continuous) | _   | _   | USB | mA   |

#### **4. BOARD LAYOUT**

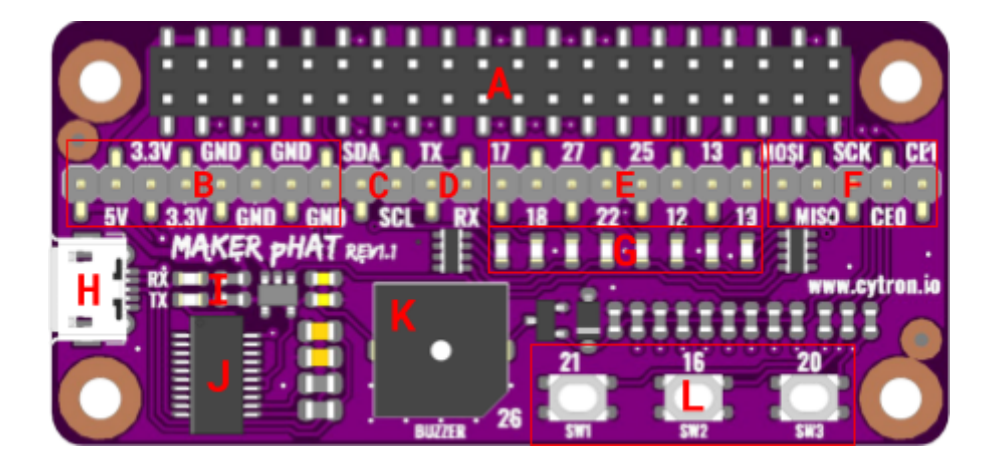

| LABEL | FUNCTION                                                                                                    |
|-------|----------------------------------------------------------------------------------------------------|
| Α     | <b>RASPBERRY PI STANDARD 40 HEADER PIN</b><br>Stack this pHAT to Raspberry Pi through this standard 40 header pin.                                           |
| В     | <b>BREAKOUT POWER PIN</b><br>User can access 5V, 3.3V and GND through power pins.                                                                            |
| С     | <b>BREAKOUT I<sup>2</sup>C PIN</b><br>User can access SDA (GPIO 2) and SCL (GPIO 3) through I2C pins.                                                        |
| D     | <b>BREAKOUT UART PIN</b><br>User can access TX (GPIO 14) and RX (GPIO 15) through UART pins.                                                                 |
| Е     | <b>BREAKOUT GPIO PIN</b><br>User can access GPIO 17, 18, 27, 22, 25, 12, 13, 19 through GPIO pins.                                                           |
| F     | <b>BREAKOUT SPI PIN</b><br>User can access MOSI (GPIO 10), MISO (GPIO 9), SCK (GPIO 11), CEO (GPIO 8) and CE1<br>(GPIO 7) through SPI pins.                  |
| G     | <b>GPIO INDICATOR LED</b><br>Selected GPIO is equipped with LED, where it can controlled or act as indicator for input.                                      |
| H     | <b>USB MICRO B CONNECTOR</b><br>Supply (alternative) to Raspberry Pi and to remote through SSH serial.                                                       |
| Ι     | USB-SERIAL INDICATOR LED<br>Indicates USB-Serial activity.                                                                                                   |
| J     | <b>USB-SERIAL IC CONVERTER (FT231X)</b><br>Converts USB data to serial data. Used to remote Raspberry Pi using SSH serial.                                   |
| K     | <b>ACTIVE BUZZER</b><br>Active buzzer is connected to GPIO 26. Signal HIGH will activate the buzzer and signal LOW will turn off the buzzer.                 |
| L     | <b>PROGRAMMABLE PUSH BUTTONS</b><br>3 programmable push button is connected to GPIO 21, 16 and 20. To use it, user need to<br>configure it as input pull up. |

## **5. HARDWARE INSTALLATION**

#### 5.1 Raspberry Pi Zero WH

Maker pHAT is designed to fit in <u>Raspberry Pi Zero</u> footprint, means it can fit on <u>Raspberry Pi</u> <u>Zero W</u> and <u>Raspberry Pi Zero WH</u>. It can stack to <u>Raspberry Pi Zero WH</u> directly without any extra components.

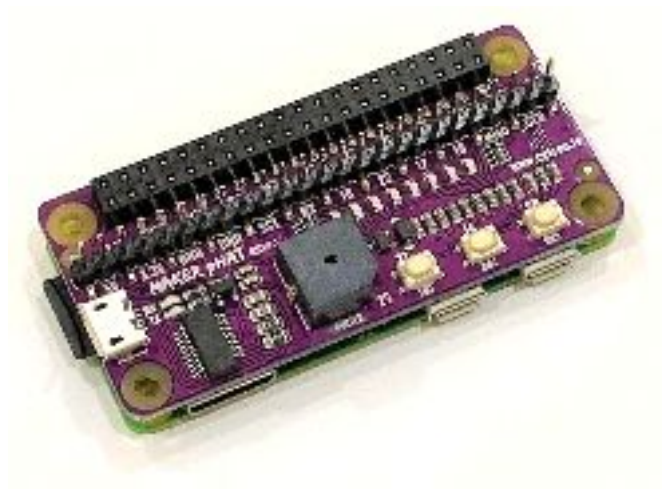

#### 5.2 Raspberry Pi 3 Model B and Model B Plus

Maker pHAT has standard <u>Raspberry Pi</u> GPIO footprint. So, it is compatible with <u>Raspberry Pi</u> <u>3 Model B</u> or <u>Model B Plus</u> too. You need <u>PC104 Header Pin (2x20)</u> in order to stack Maker pHAT on <u>Raspberry Pi</u>.

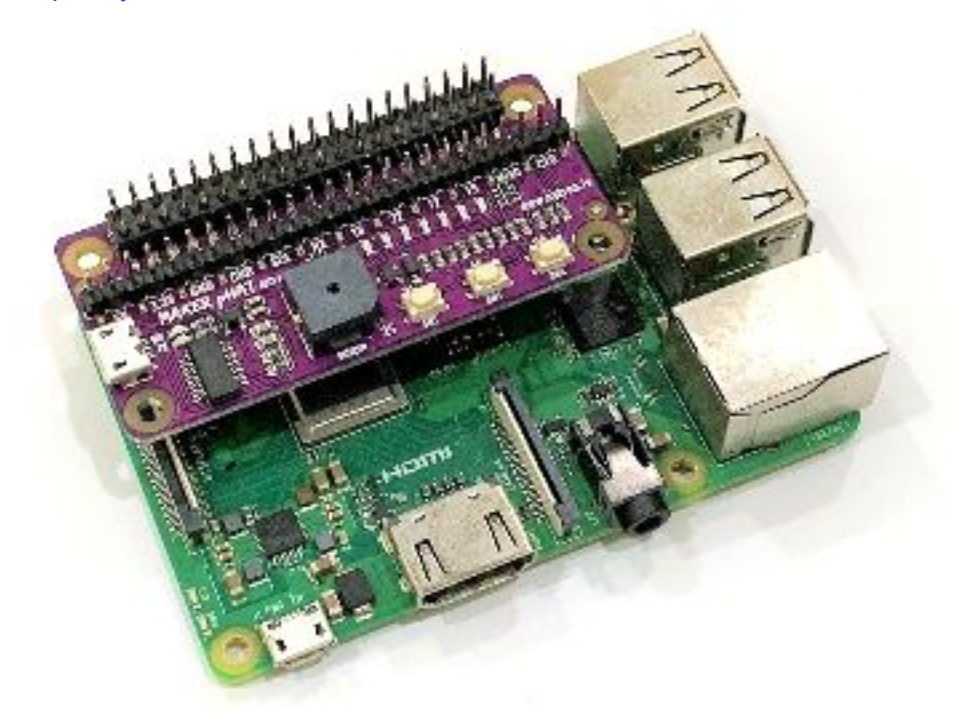

#### **5.3 Access Breakout Pads on Maker pHAT**

Maker pHAT Rev1.10 comes with pre-soldered SMD header pin on the breakout pads.

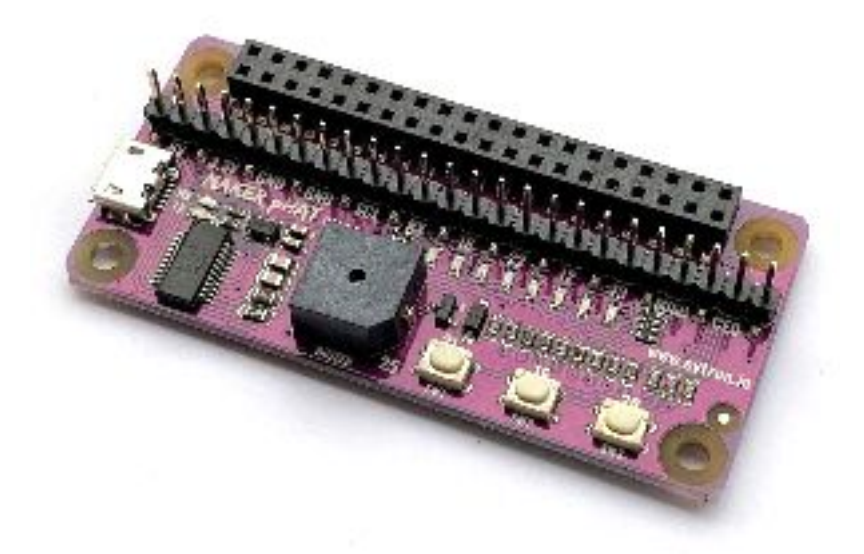

No worry about short circuit when you stack the Maker pHAT Rev1.10 on the <u>Raspberry Pi</u> <u>Zero WH</u>.

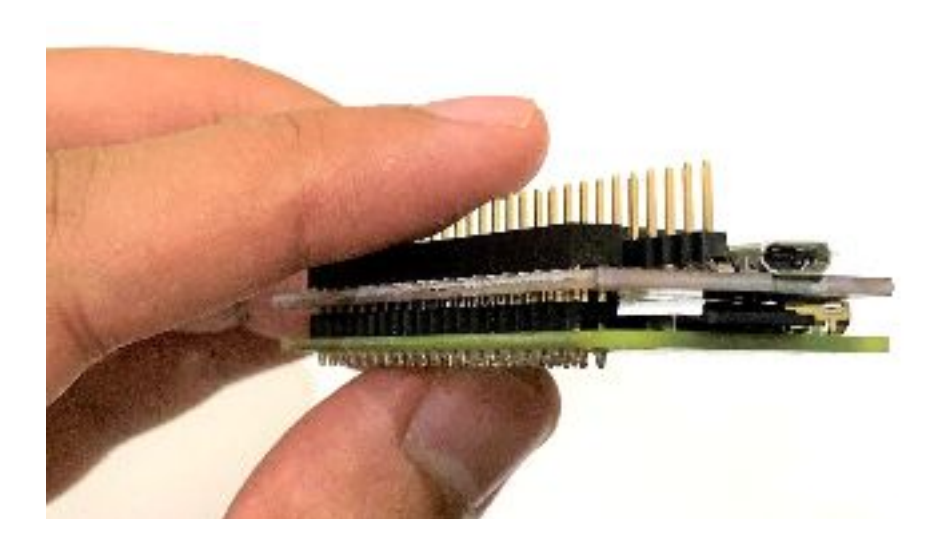

## **6. GETTING STARTED**

#### 6.1 Preparing Hardware

To get started, we recommend you to have:

- 1. Maker pHAT
- 2. Raspberry Pi Zero WH
- 3. 16GB Micro SD Card
- 4. USB Micro B Cable

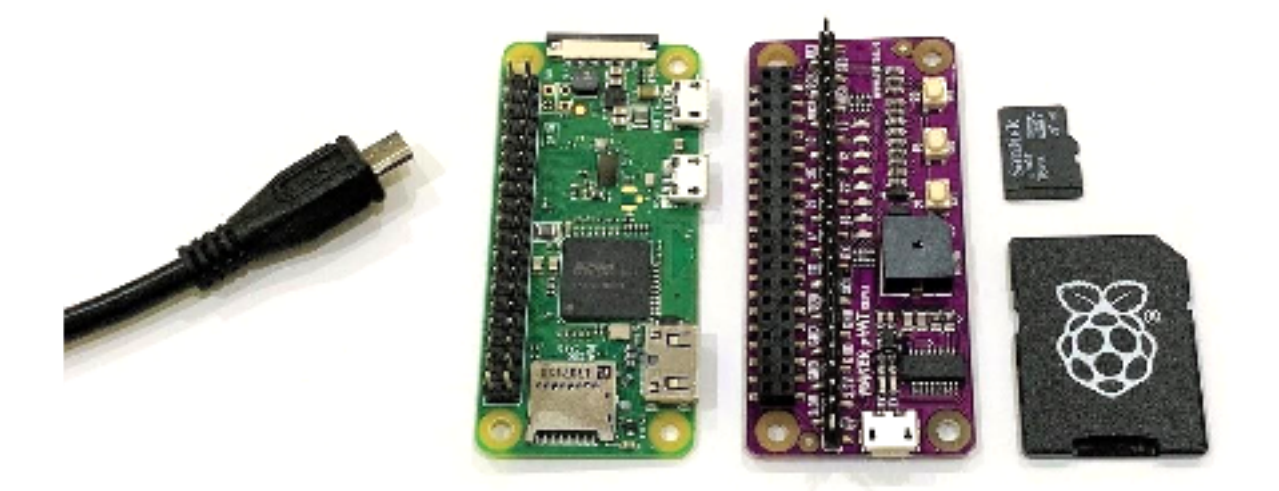

#### 6.2 Install the latest Raspbian OS

Note: The latest NOOBS (V2.9.0) already comes with Raspbian pre-installed. If you get <u>16GB Micro SD Card with NOOBS for RPI</u>, you don't need to write Raspbian image.

Download the latest Raspbian OS (<u>Raspbian Stretch with Desktop</u>) and write the image on the <u>SD card</u> using <u>Etcher</u>.

| S Etcher |                               |                                | -          | - 🗆 X |
|----------|-------------------------------|--------------------------------|------------|-------|
|          | +                             |                                | 🗲          | 00    |
|          | 2018-06-2retch.zip<br>4.82 GB | Mass StorSB Device             | Flash!     |       |
|          |                               |                                |            |       |
|          |                               |                                |            |       |
|          | ETCHER                        | is an open source project by 🚺 | 🧿 resin.io |       |

After done flashing, take the <u>SD card</u> out and insert back to your laptop. Open <u>SD card</u> directory (e.g. D:/boot) and open **config.txt** file. Put **enable\_uart=1** at the bottom of the line. Save and eject the <u>SD card</u>. Then insert the <u>SD card</u> into <u>Raspberry Pi Zero WH</u>.

| 🕳 Í 📝 🔜 ╤ Í boot (D:)<br>File Home Share | . View                                                             | -                                                                                                    | □ ×<br>~ ( |
|------------------------------------------|--------------------------------------------------------------------|----------------------------------------------------------------------------------------------------|------------|
| ← → ~ ↑ ■ > Th                           | nis PC > boot (D:) >                                               | ✓ ♂ Search boot (D:)                                                                                                    | Q          |
| Desktop ^                                | Name                                                               | Date mg PC-t-<br>Date mg PC-t-<br>Date m |            |
| Music<br>Pictures                        | bcm2708-rpi-0-w.dtb<br>bcm2708-rpi-b.dtb<br>bcm2708-rpi-b.nlus.dtb | 6/19/201<br>6/19/201<br>6/19/201<br>4.4                                                                                                    | V.         |
| This PC                                  | bcm2708-rpi-cm.dtb<br>bcm2709-rpi-2-b.dtb                          | 6/19/201 45 # Uncomment some or all of these to enable the optional hardware<br>interfaces<br>6/19/201 46 #dtparam=i2c_arm=on                                                                                                    |            |
| Desktop                                  | bcm2710-rpi-3-b-plus.dtb                                           | 0/19/201_47 #dtparam=i2s=on<br>6/19/201_48 #dtparam=spi=on<br>6/19/201_49                                                                                                    |            |
| Downloads Music                          | bootcode.bin cmdline.txt                                           | 6/19/201 50 # Uncomment this to enable the Lirc-rpi module<br>51 #dtoverlay=lirc-rpi<br>10/11/17                                                                                                    |            |
| E Pictures                               | COPYING.linux<br>fixup.dat                                         | 3/9/2015 4 Additional overlays and parameters are documented /boot/<br>3/9/2016 overlays/README<br>6/19/20154                                                                                                    |            |
| Local Disk (C:)                          | fixup_cd.dat                                                       | 6/19/20 55 # Enable audio (loads snd_bcm2835)<br>6/19/201 56 dtparam=audio=on<br>6/19/201 57                                                                                                    |            |
| USB Drive (F:)                           | issue.txt                                                          | 6/19/201 58 # Enable_UART<br>6/27/201 59 enable_uart=1<br>6/007 60                                                                                                    |            |
| USB Drive (F:)                           | kernel7.img     kernel7.img     LICENCE.broadcom                   | 6/19/201<br>6/19/201<br>3/9/2015                                                                                                    |            |
| Network                                  | LICENSE.oracle                                                     | 6/27/201<br>6/19/201                                                                                                    |            |
| 26 items 1 item selected                 | 1.58 KB                                                            | Line 60, Column 1 Spaces: 2                                                                                                    | Plain Text |

#### 6.3 Install Maker pHAT Driver

Don't stack the Maker pHAT to <u>Raspberry Pi Zero WH</u> yet. Connect Maker pHAT to your laptop using <u>USB Micro B Cable</u>. Check either your laptop is able to detect the Maker pHAT. Open Device Manager, and check under **Ports (COM & LPT)** category. It should be detected as **USB Serial Port** (COM number). If yes, you can proceed to the next step. If not, download and install Maker pHAT driver.

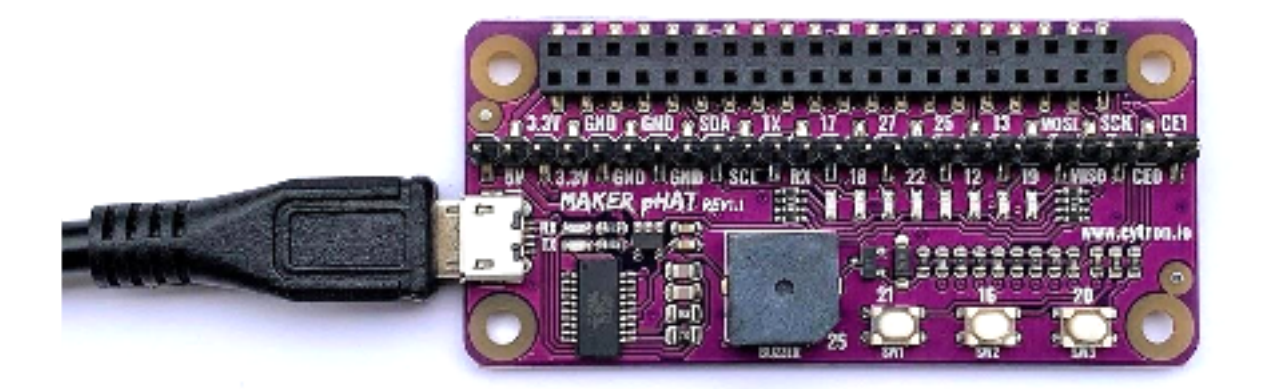

Download and install Maker pHAT driver. Please choose appropriate driver depends on your laptop/PC operating system:

- Windows 10
- <u>MacOS</u>

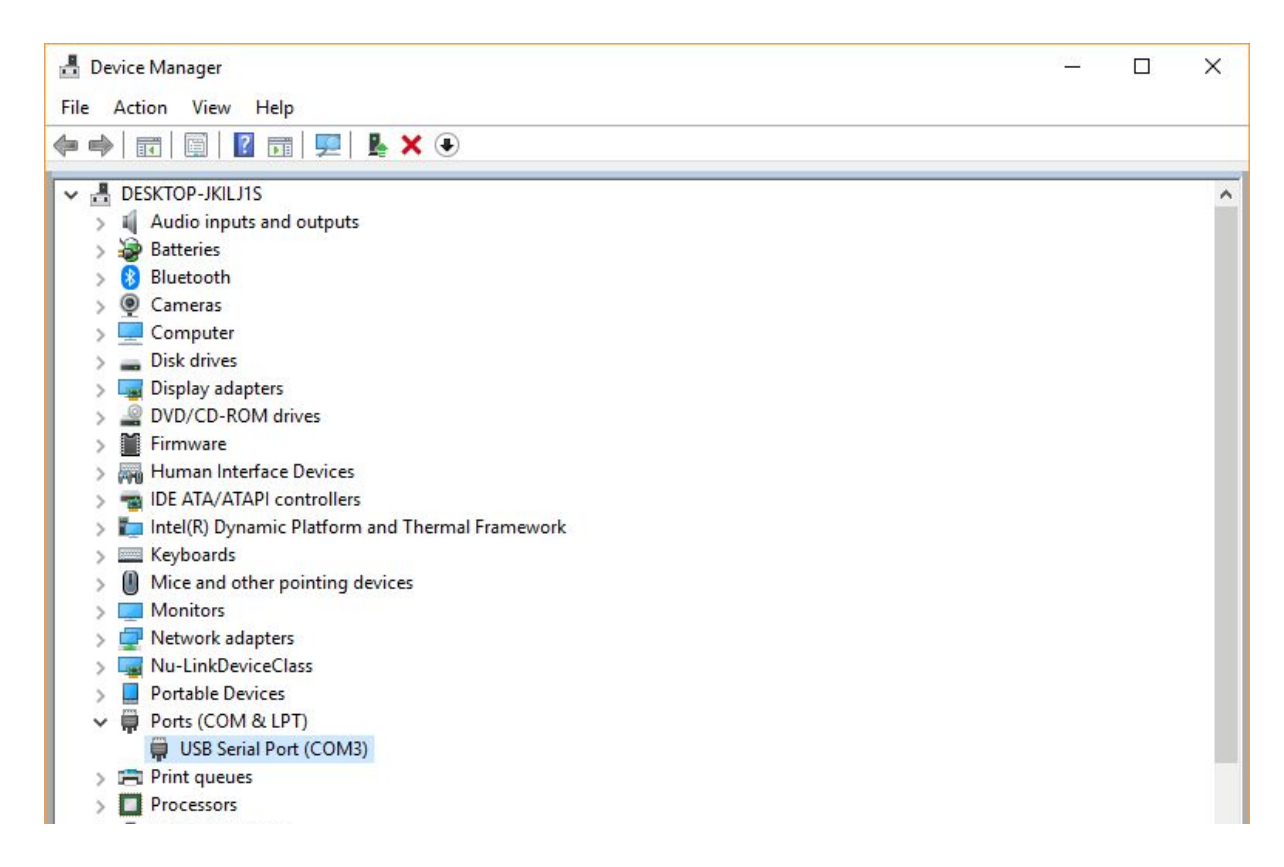

Once detected, disconnect the <u>USB cable</u>. Stack Maker pHAT on the top of <u>Raspberry Pi Zero</u> <u>WH</u>.

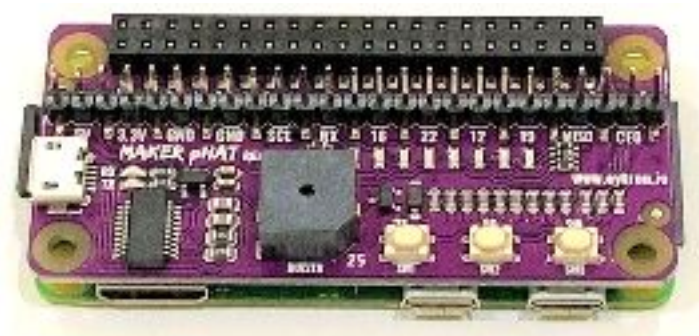

#### 6.4 Install PuTTY (Windows)

For Windows user, download and install <u>PuTTY</u>. Connect your Maker pHAT to your laptop using <u>USB Micro B Cable</u>. Since Maker pHAT is already stacked on the Raspberry Pi, this connection will power up Raspberry Pi through Maker pHAT. **Please be reminded to not simply disconnect the cable without proper shutdown, it might corrupt the microSD card**.

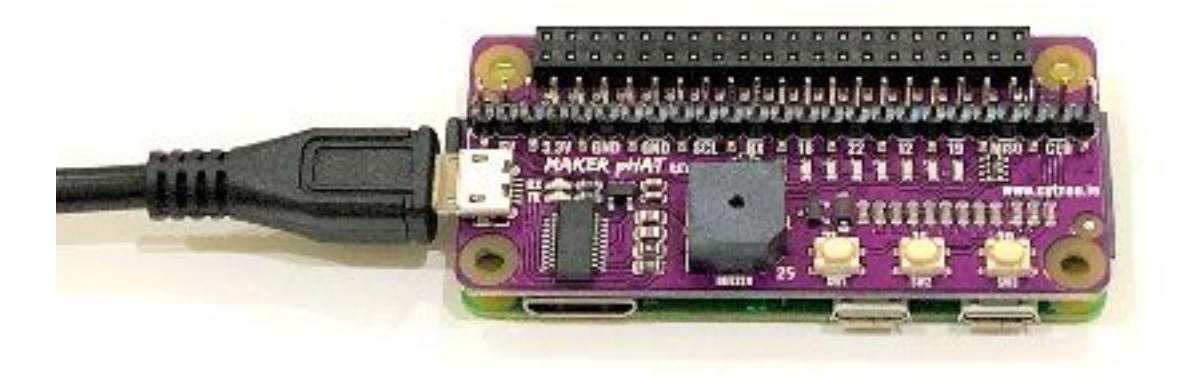

Created by Cytron Technologies Sdn Bhd – All Rights Reserved

Open <u>PuTTY</u> software. Tick on the **Serial**, then write your **COM number** (e.g. COM3). Please refer to your Device Manager. Set Speed to **115200**. Then click <u>**Open**</u>.

| - Session                                           | Basic options for your                                      | PuTTY session                          |
|-----------------------------------------------------|-------------------------------------------------------------|----------------------------------------|
| Logging<br>Terminal<br>Keyboard                     | Specify the destination you want<br>Serial line<br>COM3     | to connect to<br>Speed<br>115200       |
| Features                                            | Connection type:                                            | n <u>S</u> SH <b>⊚</b> Se <u>r</u> ial |
| Appearance<br>Behaviour<br>Translation<br>Selection | Load, save or delete a stored se<br>Sav <u>e</u> d Sessions | ssion                                  |
| Colours                                             | Default Settings                                            | Load                                   |
| Data                                                |                                                             | Sa <u>v</u> e                          |
| Telnet<br>Rlogin                                    |                                                             | <u>D</u> elete                         |
| ⊕ SSH<br>Serial                                     | Close window on e <u>x</u> it:<br>◯ Always ◯ Never ●        | Only on clean exit                     |

Press Enter, then insert Raspberry Pi default login information as follow.

| raspberrypi login: <b>pi</b><br>Password: <b>raspberry</b>                                                                                                    | You can't see while typing the password.                                   |  |  |  |  |
|----------------------------------------------------------------------------------------------------|----------------------------------------------------------------------------|--|--|--|--|
| PuTTY                                                                                                    | – 🗆 X                                                                      |  |  |  |  |
| Raspbian GNU/Linux 9 raspberrypi ttyS0<br>raspberrypi login: pi<br>Password:<br>Last login: Wed Jun 27 01:23:23 UTC 2018<br>Linux raspberrypi 4.14.50+ #1122 Tue Jun | on ttyl<br>19 12:21:21 BST 2018 armv61                                     |  |  |  |  |
| The programs included with the Debian GNU<br>the exact distribution terms for each pro<br>individual files in /usr/share/doc/*/copy                                  | J/Linux system are free software;<br>ogram are described in the<br>yright. |  |  |  |  |
| Debian GNU/Linux comes with ABSOLUTELY NG<br>permitted by applicable law.<br>pi@raspberrypi:~\$                                                                      | WARRANTY, to the extent                                                    |  |  |  |  |

So far, you're able to access Raspberry Pi through serial remote (Maker pHAT). We will further guide you until we can remote using <u>VNC Viewer</u> (Virtual Network Computing).

#### 6.5 Connect to WiFi

To remote using <u>VNC Viewer</u>, we need a WiFi connection. We can set the WiFi connection in Raspberry Pi Software Configuration Tool. Write the following command and Enter.

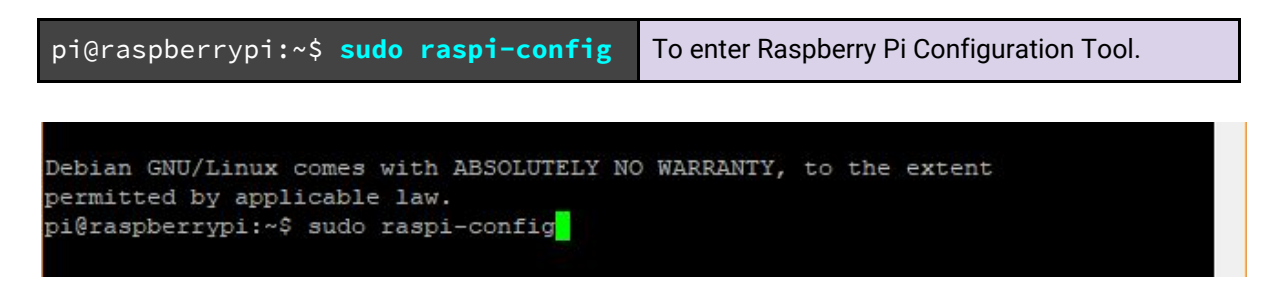

Go to number 2 Network Options. Then Enter.

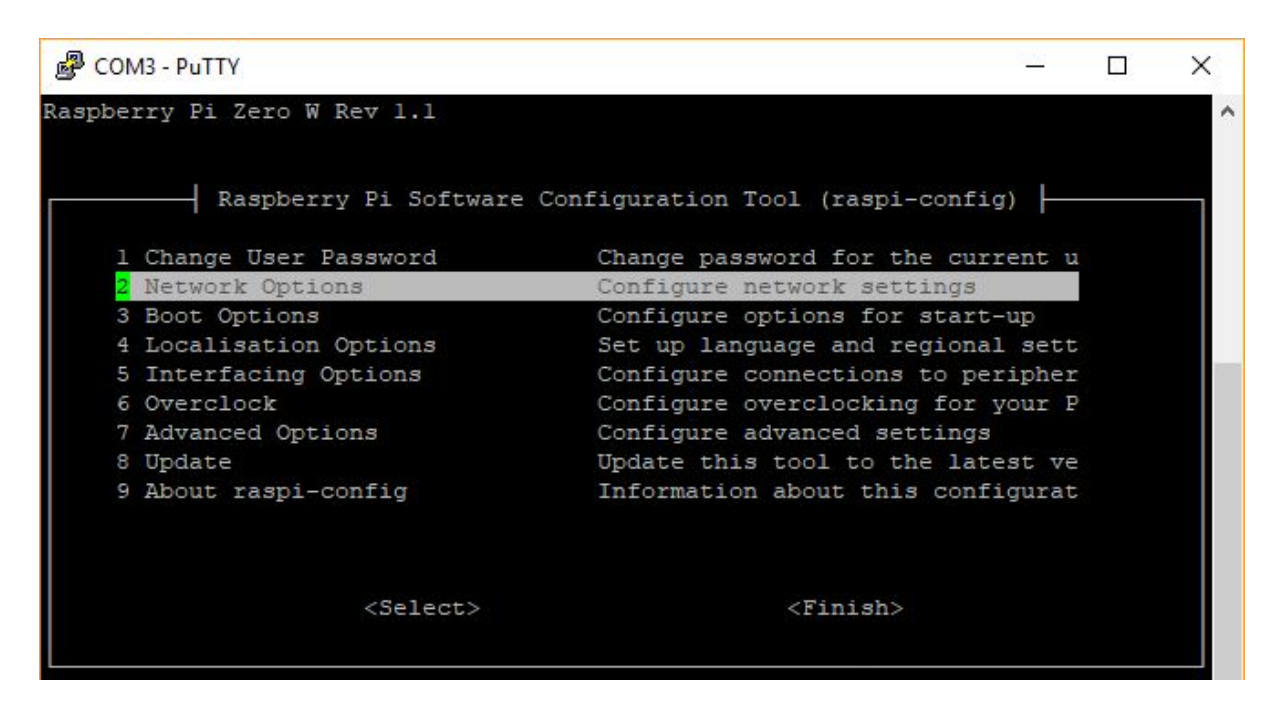

Choose N2 Wi-fi and Enter.

| 🛃 сом      | 3 - PuTTY               | 7 <u>197</u>                      | × |
|------------|-------------------------|-----------------------------------|---|
|            |                         |                                   | ^ |
|            |                         | Configuration Tool (raspi-config) |   |
| Nl         | Hostname                | Set the visible name for this Pi  |   |
| <b>N</b> 2 | Wi-fi                   | Enter SSID and passphrase         |   |
| NS         | Network interface names | Enable/Disable predictable networ |   |
|            | <select></select>       | <back></back>                     |   |

Created by Cytron Technologies Sdn Bhd – All Rights Reserved

Choose your country and press Enter.

| Putty                                            | 1 <u>999</u> | ×   |
|--------------------------------------------------|--------------|-----|
|                                                  |              | ^   |
|                                                  |              |     |
| Select the country in which the Pi is to be used |              |     |
| MT Malta                                         | t            |     |
| MU Mauritius                                     |              |     |
| MV Maldives                                      | 111          |     |
| MW Malawi                                        | 111          |     |
| MX Mexico                                        | -            |     |
| <mark>M</mark> Y Malaysia                        |              |     |
| MZ Mozambique                                    | 8            |     |
| NA Namibia                                       | 8            |     |
| NC New Caledonia                                 |              |     |
| NE Niger                                         | 1            |     |
|                                                  |              |     |
|                                                  |              |     |
|                                                  |              |     |
|                                                  |              |     |
| <ok> <cancel></cancel></ok>                      |              |     |
|                                                  |              |     |
|                                                  |              |     |
|                                                  |              |     |
|                                                  |              | ~   |
|                                                  |              | 100 |

Confirm your WiFi country by pressing Enter.

| Putty                   | 19 <u>98</u> | × |
|-------------------------|--------------|---|
|                         |              | ^ |
| Wi-fi country set to MY | 0            |   |
|                         |              |   |
|                         |              |   |
|                         |              |   |
| < <mark>0</mark> k>     |              |   |
|                         |              | ~ |

Write your WiFi SSID (WiFi name) then Enter, followed by WiFi passphrase (WiFi password) then Enter.

| P COM3 - P | uTTY         |        |                   | 1 <u>976</u> | × |
|------------|--------------|--------|-------------------|--------------|---|
|            |              |        |                   |              | ^ |
|            | Please enter | r SSTD |                   |              |   |
|            |              |        |                   |              |   |
|            |              |        |                   | -            |   |
|            |              |        |                   |              |   |
|            |              |        |                   |              |   |
|            |              |        |                   |              |   |
|            |              |        |                   |              |   |
|            |              |        |                   |              |   |
|            |              |        |                   |              |   |
|            |              | <0k>   | <cancel></cancel> |              |   |
|            |              |        |                   |              |   |
|            |              |        |                   |              | ~ |

| Putty                                            | <u> (9.55</u> | × |
|--------------------------------------------------|---------------|---|
|                                                  |               | ^ |
| Please enter passphrase. Leave it empty if none. |               |   |
|                                                  |               |   |
|                                                  |               |   |
|                                                  |               |   |
|                                                  |               |   |
|                                                  |               |   |
|                                                  |               |   |
|                                                  |               |   |
| <ok> <cancel></cancel></ok>                      |               |   |
|                                                  |               |   |
|                                                  |               | ~ |

Done setting for WiFi connection. Press Enter to **<0k>**.

Next, we need to enable VNC server in Raspberry Pi. Go back to the top menu, and select to the number **5** Interfacing Options.

| COM3 - PuTTY              | 3 <u>.45</u>                      | × |
|---------------------------|-----------------------------------|---|
| spberry Pi Zero W Rev 1.1 |                                   |   |
|                           |                                   |   |
| Raspberry Pi Software     | Configuration Tool (raspi-config) |   |
| l Change User Password    | Change password for the current u |   |
| 2 Network Options         | Configure network settings        |   |
| 3 Boot Options            | Configure options for start-up    |   |
| 4 Localisation Options    | Set up language and regional sett |   |
| 5 Interfacing Options     | Configure connections to peripher |   |
| 6 Overclock               | Configure overclocking for your P |   |
| 7 Advanced Options        | Configure advanced settings       |   |
| 8 Update                  | Update this tool to the latest ve |   |
| 9 About raspi-config      | Information about this configurat |   |
| <select></select>         | <finish></finish>                 |   |
|                           |                                   |   |
|                           |                                   |   |
|                           |                                   |   |
|                           |                                   |   |

Select **P3 VNC** and Enter.

| сомз | - PuTTY     |             |                    | 1 <u>99</u>        |  |
|------|-------------|-------------|--------------------|--------------------|--|
|      |             |             |                    |                    |  |
|      |             |             |                    |                    |  |
|      | Raspberry   | Pi Software | Configuration Tool | (raspi-config)     |  |
|      |             |             |                    |                    |  |
| Pl   | Camera      |             | Enable/Disable     | connection to the  |  |
| P2   | SSH         |             | Enable/Disable     | remote command lin |  |
| P3   | VNC         |             | Enable/Disable     | graphical remote a |  |
| P4   | SPI         |             | Enable/Disable     | automatic loading  |  |
| P5   | I2C         |             | Enable/Disable     | automatic loading  |  |
| P6   | Serial      |             | Enable/Disable     | shell and kernel m |  |
| P7   | 1-Wire      |             | Enable/Disable     | one-wire interface |  |
| P8   | Remote GPIO |             | Enable/Disable     | remote access to G |  |
|      |             |             |                    |                    |  |
|      |             |             |                    |                    |  |
|      |             |             |                    |                    |  |
|      |             | (Select>    | 2                  | Back>              |  |
|      |             | 000000      |                    | Duoit,             |  |
|      |             |             |                    |                    |  |
|      |             |             |                    |                    |  |
|      |             |             |                    |                    |  |
|      |             |             |                    |                    |  |
|      |             |             |                    |                    |  |

#### Choose **<Yes>** and Enter.

| P COM3 - PuTTY                               | 7 <u>9.00</u> | × |
|----------------------------------------------|---------------|---|
|                                              |               | ^ |
|                                              | 2             |   |
| Would you like the VNC Server to be enabled? |               |   |
|                                              |               |   |
|                                              |               |   |
|                                              |               |   |
|                                              |               |   |
|                                              |               |   |
|                                              |               |   |
|                                              |               |   |
| <yes> <no></no></yes>                        |               |   |
|                                              |               |   |
|                                              |               |   |

VNC server is enabled. Press Enter to **<0k>**.

| Putty                     |                     | 94 <u>. 16</u> | ×            |
|---------------------------|---------------------|----------------|--------------|
|                           |                     |                | ^            |
|                           |                     | -              |              |
| The VNC Server is enabled | i                   |                |              |
|                           |                     |                |              |
|                           |                     |                |              |
|                           |                     |                |              |
|                           |                     |                |              |
|                           |                     |                |              |
|                           |                     |                |              |
|                           |                     |                |              |
|                           | < <mark>u</mark> k> |                |              |
|                           |                     |                |              |
|                           |                     |                | $\checkmark$ |

Press **Esc** to exit Raspberry Pi Configuration Tool. Now, reboot Raspberry Pi to enable WiFi connection and VNC server. Write following command followed by Enter.

| COM3 - PuTTY            |                                   |
|-------------------------|-----------------------------------|
| berry Pi Zero W Rev 1.1 |                                   |
|                         |                                   |
| Raspberry Pi Software   | Configuration Tool (raspi-config) |
| 1 Change User Password  | Change password for the current u |
| 2 Network Options       | Configure network settings        |
| 3 Boot Options          | Configure options for start-up    |
| 4 Localisation Options  | Set up language and regional sett |
| 5 Interfacing Options   | Configure connections to peripher |
| 6 Overclock             | Configure overclocking for your P |
| 7 Advanced Options      | Configure advanced settings       |
| 8 Update                | Update this tool to the latest ve |
| 9 About raspi-config    | Information about this configurat |
| <select></select>       | <finish></finish>                 |
|                         |                                   |
|                         |                                   |

Login to Raspberry Pi like previous. If all your setting is correct, your Pi will connect to WiFi. Next we need to trace the IP address. Write following command and Enter.

| pi@raspberrypi:~\$ <b>ifconfig</b>                                                                                                  | Check Raspberry Pi IP address.                                             |
|----------------------------------------------------------------------------------------------------|----------------------------------------------------------------------------|
|                                                                                                    |                                                                            |
| pi@raspberrypi:~\$ sudo reboot<br>[ 5775.593077] reboot: Restarting system                                                          |                                                                            |
| Raspbian GNU/Linux 9 raspberrypi ttyS0<br>raspberrypi login: pi<br>Password:                                                        |                                                                            |
| Last login: Thu Oct 11 05:17:56 UTC 2018<br>Linux raspberrypi 4.14.50+ #1122 Tue Jun                                                | on ttyl<br>19 12:21:21 BST 2018 armv61                                     |
| The programs included with the Debian GNU<br>the exact distribution terms for each pro<br>individual files in /usr/share/doc/*/copy | J/Linux system are free software;<br>ogram are described in the<br>yright. |
| Debian GNU/Linux comes with ABSOLUTELY NO<br>permitted by applicable law.                                                           | O WARRANTY, to the extent                                                  |
| pi@raspberrypi:~\$ ifconfig                                                                                                    | · · · · · · · · · · · · · · · · · · ·                                      |

Your Raspberry Pi will display IP address (e.g. 192.168.0.106).

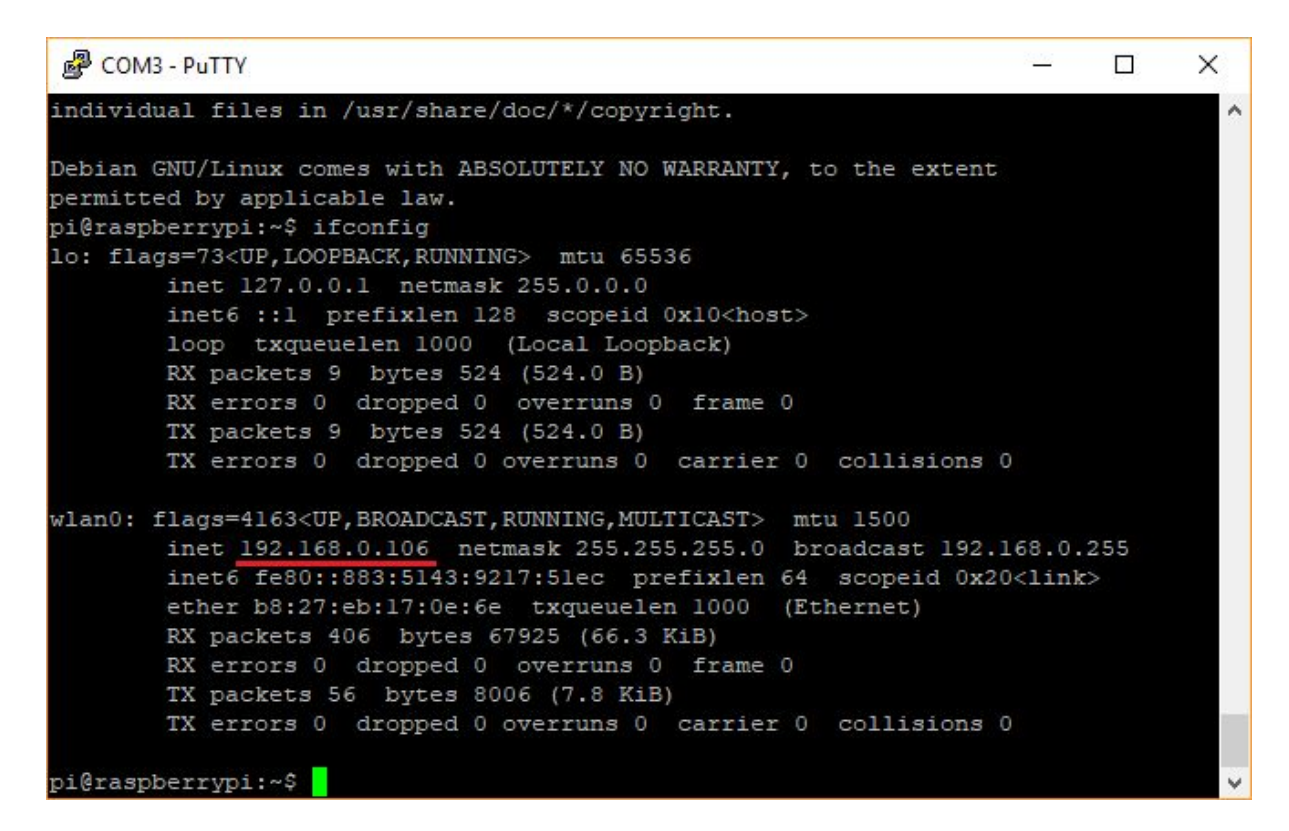

We recommend you to update your Raspbian with following command.

pi@raspberrypi:~\$ sudo apt-get update Update Raspbian OS.

Done update, open <u>VNC Viewer</u> and insert Raspberry Pi's IP address on the text bar. Then press Enter.

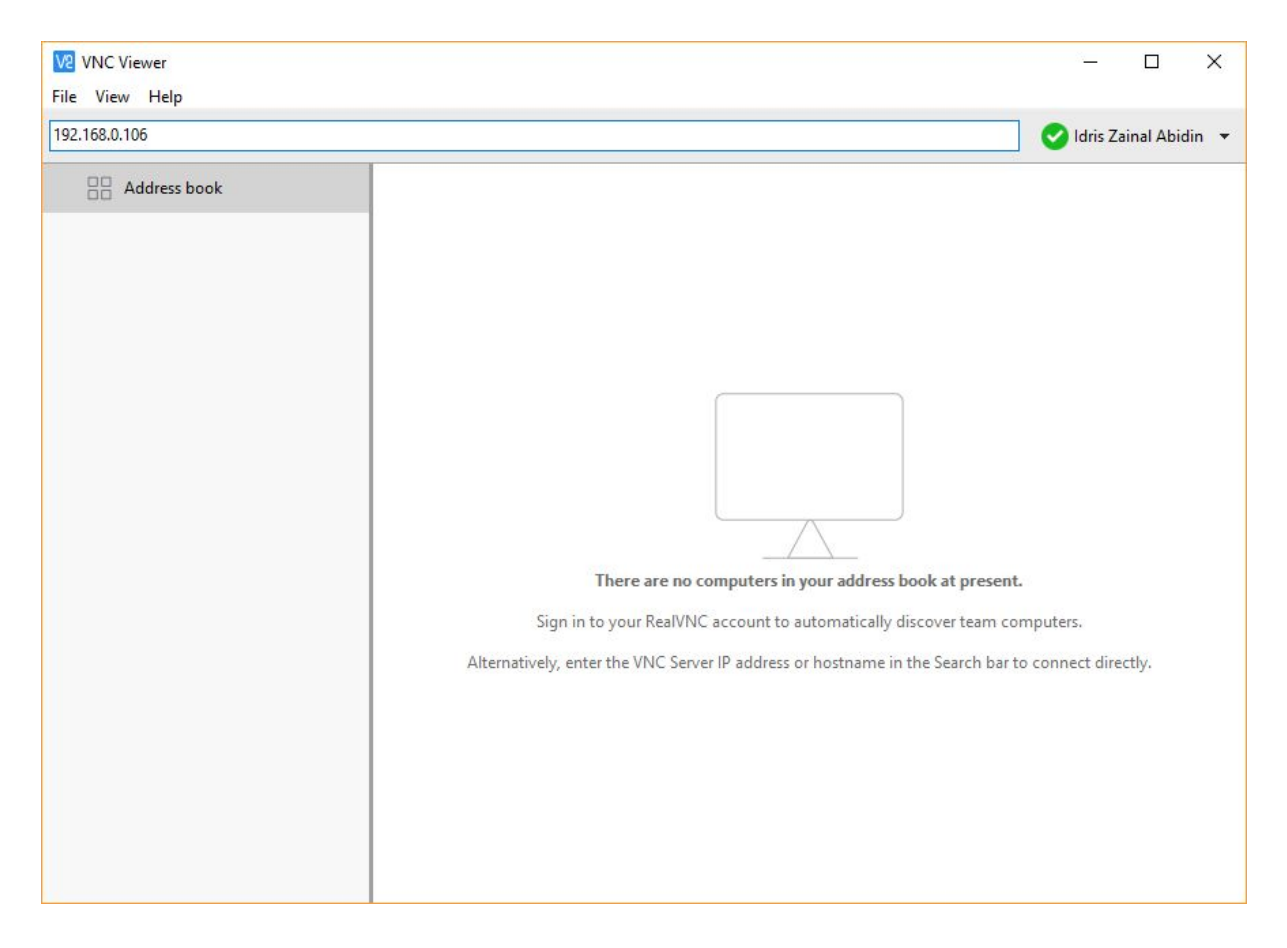

Created by Cytron Technologies Sdn Bhd – All Rights Reserved

A warning window will popup. Sometimes the warning is in yellow and sometimes in red. Proceed with **Continue** button.

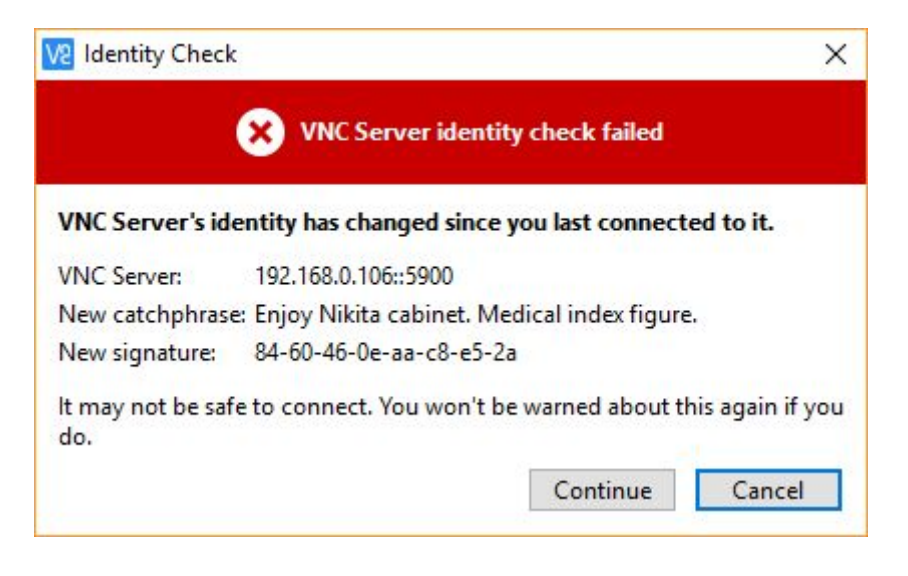

Fill up Raspberry Pi default login information. Username: **pi** Password: **raspberry** 

Press OK.

| Authentica                      | tion                                                                                                    | × |
|---------------------------------|----------------------------------------------------------------------------------------------------|---|
| Enter the crea<br>Note these ar | entials expected by VNC Server running on the remote computer.<br>e not your RealVNC account credentials. |   |
| VNC Server:                     | 192.168.0.106::5900                                                                                       |   |
| Username:                       | pi                                                                                                    |   |
| Password:                       | •••••                                                                                                    |   |
| Remembe                         | r password                                                                                                |   |
| Catchphrase:                    | Enjoy Nikita cabinet. Medical index figure.                                                               |   |
| Signature:                      | 84-60-46-0e-aa-c8-e5-2a                                                                                   |   |
|                                 | OK Cancel                                                                                                 |   |

Tadaa. Your VNC remote is successful. Now you can access Raspberry Pi Desktop through <u>VNC Viewer</u> and WiFi connection.

| 192.168.0.106 (raspberrypi) - VNC Viewer                     | <u>819</u> 0 |          | $\times$      |
|--------------------------------------------------------------|--------------|----------|---------------|
| 👅 🛑 🔁 🗯 🚱 👹 Welcom 🔽 🖇 🛜 📣                                   | 0 %          | 05:37    |               |
| Welcome to Raspberry Pi                                      | >            | <b>،</b> |               |
|                                                              |              |          |               |
| Welcome to the Raspberry Pi Desktop!                         |              |          |               |
| Before you start using it, there are a few things to set up. |              |          |               |
| Press 'Next' to get started.                                 |              |          |               |
| Cancel                                                       | Next         |          | in the second |
|                                                              |              |          |               |

## **7. HIGHLIGHTED FEATURES**

Maker pHAT incorporates 4 interesting features which make it interesting and more suitable for beginner. Below are the detailed descriptions for each feature.

#### 7.1 LEDs at Selected GPIO Pins

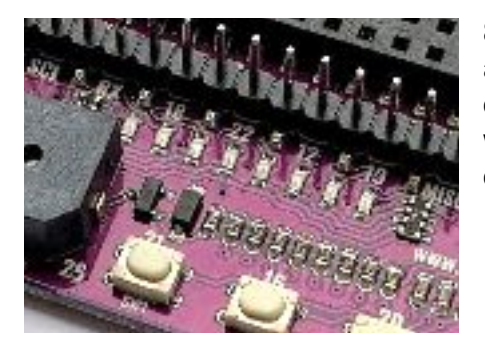

8 LEDs is connected to GPIO 17, 18, 27, 22, 25, 12, 13 and 19. Those LED can be controlled as an output or can be act as an input (signal monitoring). In other words, GPIO that connected to the LED, can be configured as output, input and input pull up.

#### 7.2 Programmable Push Buttons

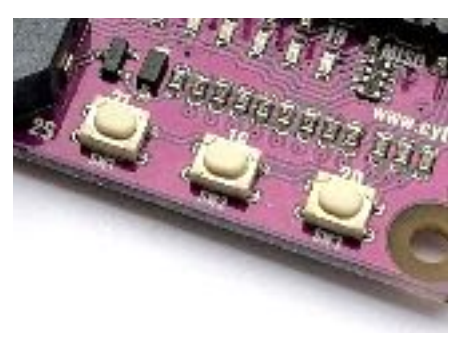

3 units of programmable push button are included in the Maker pHAT. To utilize it, user need to configure push button GPIO as input pullup.

- SW1 is connected to GPIO 21
- SW2 is connected to GPIO 16
- SW3 is connected to GPIO 20

#### 7.3 On-board Active Buzzer

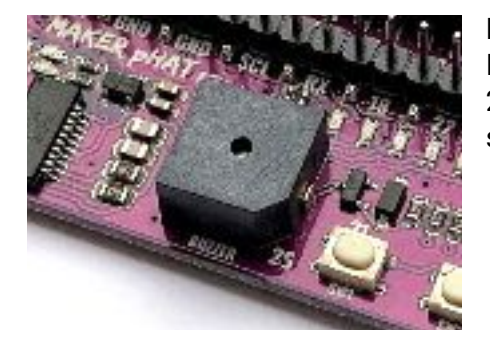

Maker pHAT also comes with on-board active buzzer. It is standard output digital device connected to GPIO 26. To activate it, set GPIO to high, and to mute it, just set GPIO to low.

#### 7.4 USB to Serial for Serial Remote

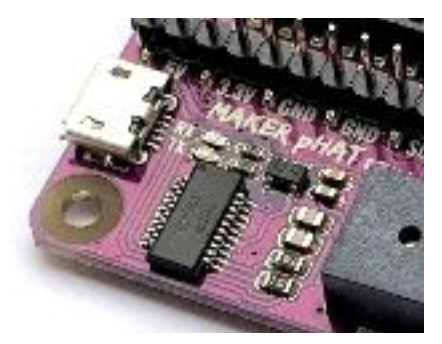

Serial remote is a helpful tool to get started with Raspberry Pi. Luckily, Maker pHAT comes with USB to Serial module for this purpose. It is connected to Raspberry Pi's UART pin (RX and TX). Please refer to <u>Getting Started section</u> for more detail.

## 8. PYTHON DEMO CODE

User can try this python demo code to control the LEDs and buzzer using push button on Maker pHAT. Click on **Menu - Programming - Python 3 (IDLE)**. Then click **File - New File**. Write (or copy and paste) the following python code (<u>gist</u>).

MakerpHATDemo.py - /home/pi/Documents/MakerpHATDemo.py (3.5.3) <u>File Edit Format Run Options Window Help</u> from gpiozero import LED, Button, Buzzer from time import sleep import os LED1 = LED(17)LED2 = LED(18)LED3 = LED(27)LED4 = LED(22)LED5 = LED(25)LED6 = LED(12)LED7 = LED(13)LED8 = LED(19)SW1 = Button(21)SW2 = Button(16)SW3 = Button(20)BUZZER = Buzzer(26)NONE = 0DECREASE = 1INCREASE = 2 $ALL_OFF = 9$  $ALL_ON = 10$ def beep(times, sec): for x in range(times): BUZZER.on() sleep(sec) BUZZER.off() sleep(sec) def led(ledNumber): if ledNumber == 1: LED1.on() else: LED1.off() if ledNumber == 2: LED2.on() else: LED2.off() if ledNumber == 3: LED3.on() else: LED3.off()

Created by Cytron Technologies Sdn Bhd – All Rights Reserved

```
if ledNumber == 4:
    LED4.on()
 else:
   LED4.off()
 if ledNumber == 5:
    LED5.on()
 else:
   LED5.off()
 if ledNumber == 6:
    LED6.on()
 else:
    LED6.off()
 if ledNumber == 7:
    LED7.on()
 else:
   LED7.off()
 if ledNumber == 8:
    LED8.on()
 else:
    LED8.off()
 if ledNumber == ALL_OFF:
    LED1.off()
    LED2.off()
    LED3.off()
    LED4.off()
    LED5.off()
   LED6.off()
    LED7.off()
    LED8.off()
 elif ledNumber == ALL_ON:
    LED1.on()
    LED2.on()
    LED3.on()
    LED4.on()
    LED5.on()
    LED6.on()
    LED7.on()
    LED8.on()
mode = NONE
ledPosition = 0
led(ALL_ON)
beep(1, 0.1)
led(ALL_OFF)
try:
 while True:
    if SW1.is_pressed and mode != DECREASE:
      beep(2, 0.07)
      mode = DECREASE
```

```
elif SW2.is_pressed and SW3.is_pressed:
      sleep(0.5)
      for loop in range(times):
       BUZZER.on()
        led(ALL_ON)
        sleep(0.2)
        BUZZER.off()
        led(ALL_OFF)
        sleep(0.2)
      sleep(0.5)
      os.system("sudo shutdown -h now")
    elif SW2.is_pressed and mode != INCREASE:
      beep(2, 0.07)
      mode = INCREASE
    elif SW3.is_pressed and mode != NONE:
      beep(1, 0.07)
      mode = NONE
    if mode == INCREASE:
      if ledPosition < 8:
        ledPosition = ledPosition + 1
      else:
        ledPosition = 0
    elif mode == DECREASE:
      if ledPosition > 0:
        ledPosition = ledPosition - 1
      else:
        ledPosition = 8
    led(ledPosition)
    sleep(0.05)
except KeyboardInterrupt:
 led(ALL_OFF)
```

To run it, click **Run - Run Module** (or can press F5). You need to save your python code first. You can save your code in Documents folder. Write **MakerpHATDemo.py** and save. Python Shell window will popup. Wait until you hear a beep from Maker pHAT.

| *Python 3.5.3 Shell*                                                                                                    | - | × |
|----------------------------------------------------------------------------------------------------|---|---|
| <u>F</u> ile <u>E</u> dit She <u>l</u> l <u>D</u> ebug <u>O</u> ptions <u>W</u> indow <u>H</u> elp                                                                                            |   |   |
| Python 3.5.3 (default, Sep 27 2018, 17:25:39)<br>[GCC 6.3.0 20170516] on linux<br>Type "copyright", "credits" or "license()" for more information.<br>>>><br>================================ |   |   |

Now you can control the LED by pressing the push buttons.

- SW1: Buzzer will produce double beep. LED will running from right (GPIO 19) to left (GPIO17).
- SW2: Buzzer will produce double beep. LED will running from left (GPIO 17) to right (GPIO19).
- SW3: Buzzer will produce single beep. LED stop running.
- Hold SW2 and SW3: Raspberry Pi shutdown.

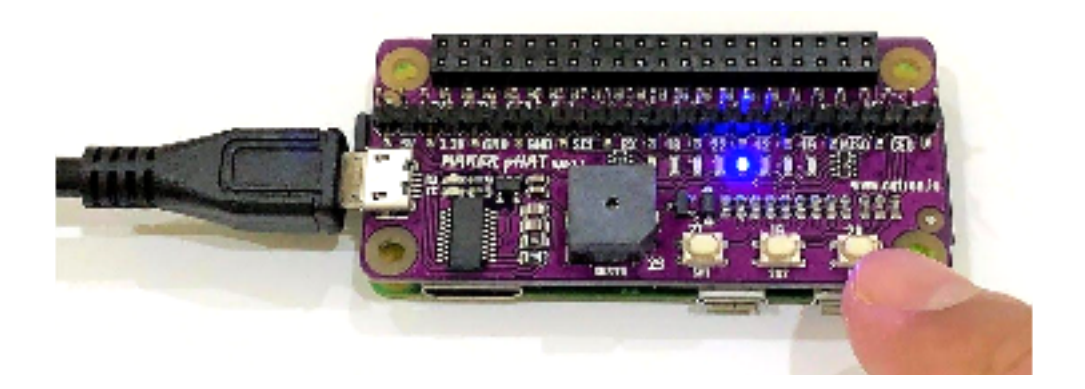

## **9. SCHEMATIC**

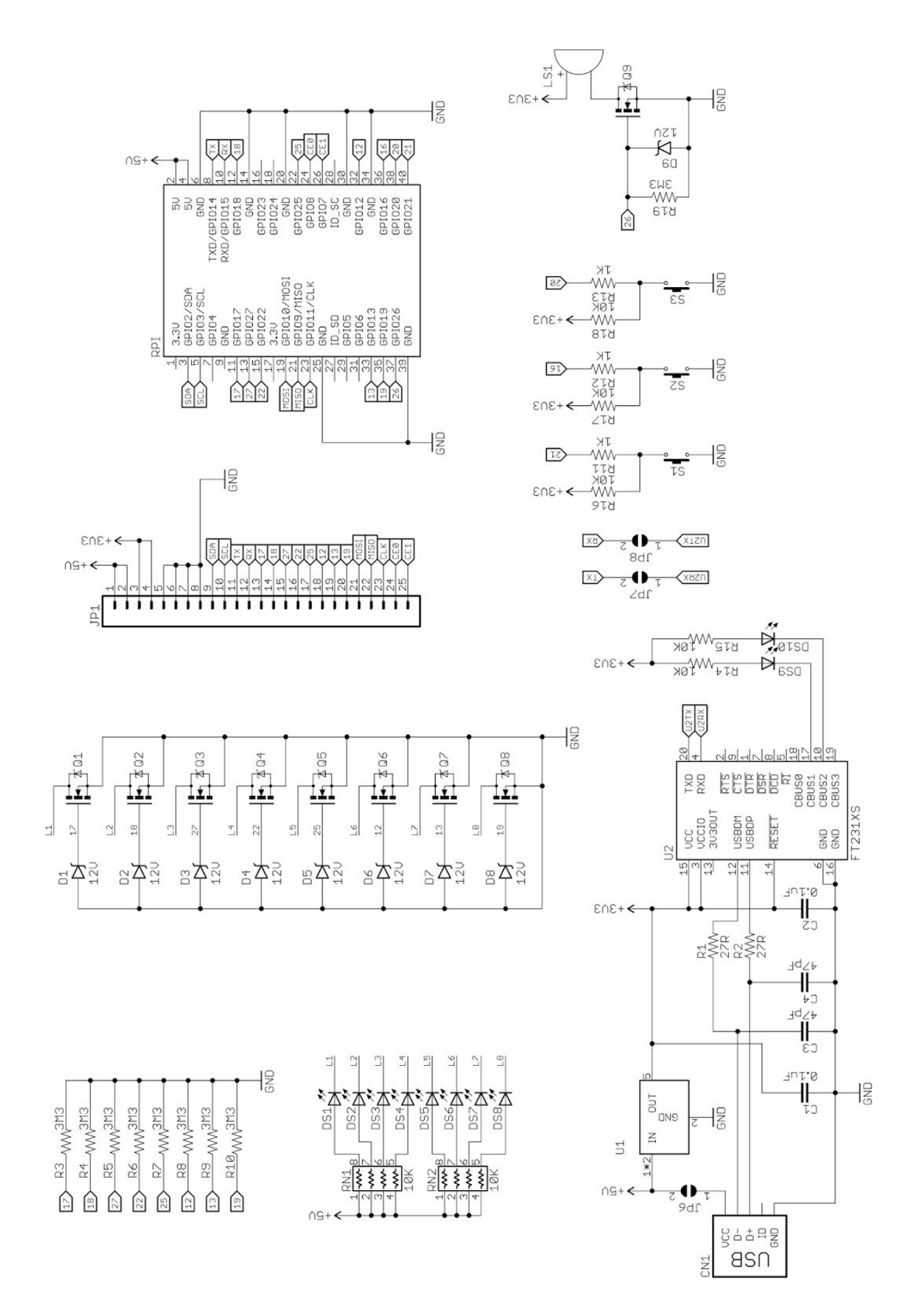

## **10. GALLERY**

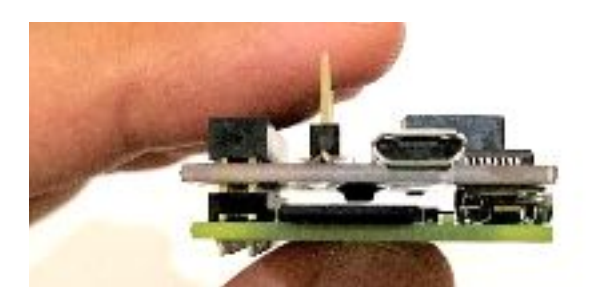

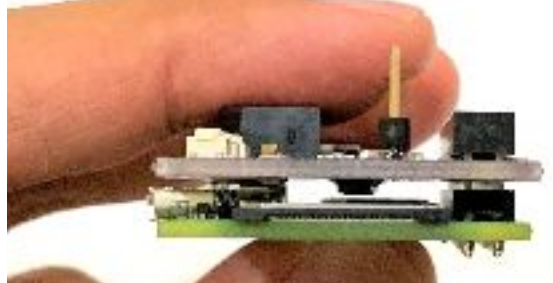

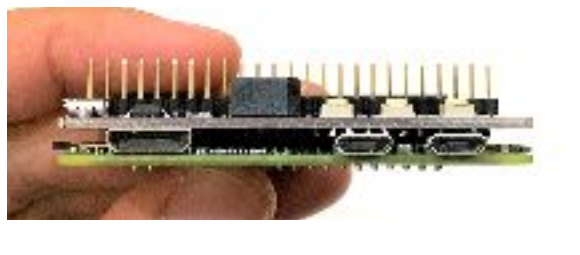

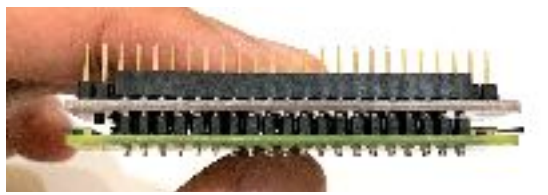

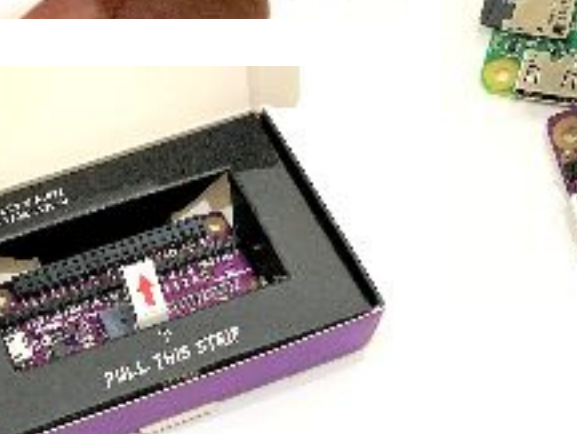

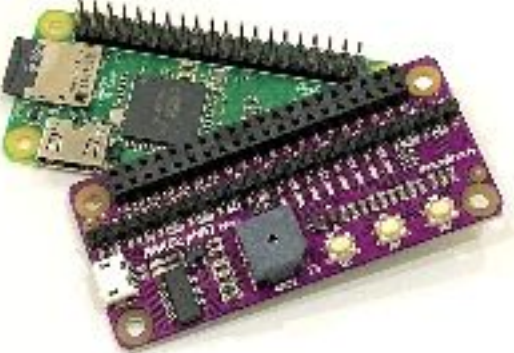

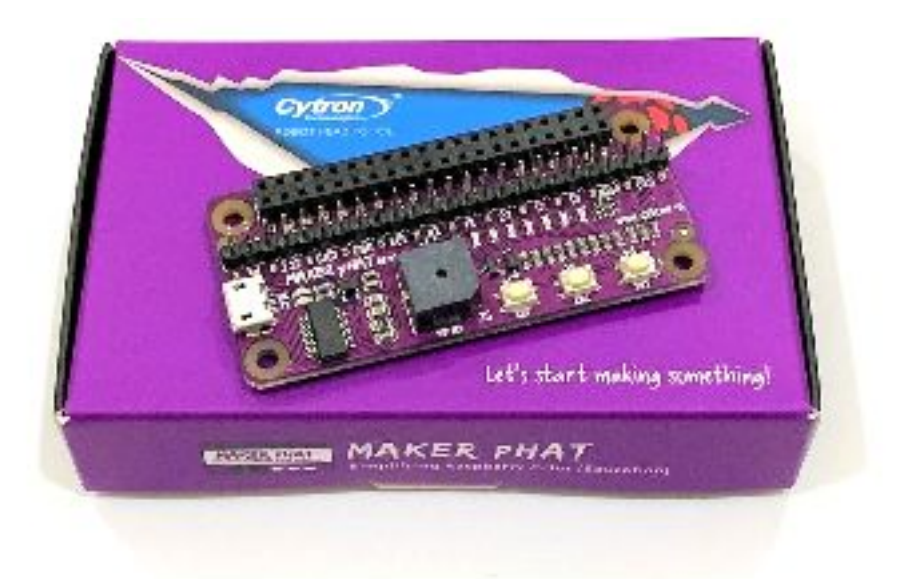

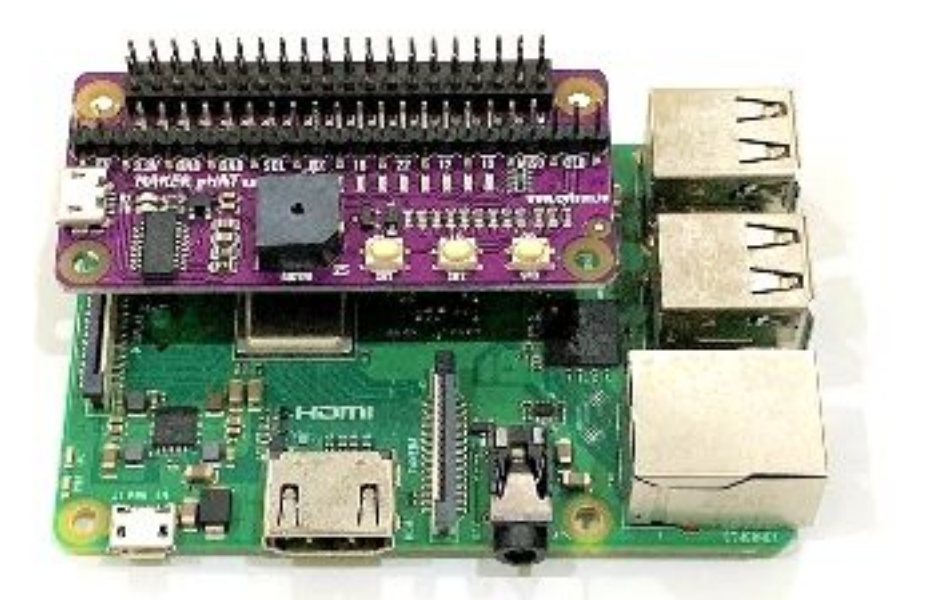

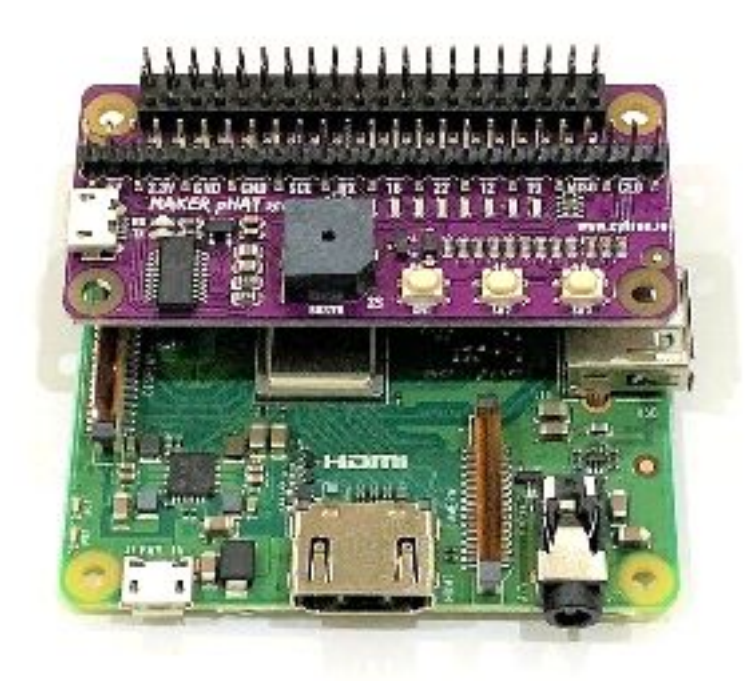

#### **11. WARRANTY**

- Product warranty is valid for 1 year.
- Warranty only applies to manufacturing defect.
- Damaged caused by misuse is not covered under warranty.
- Warranty does not cover freight cost for both ways.

Prepared by: **Cytron Technologies Sdn Bhd** www.cytron.io

No. 1, Lorong Industri Impian 1, Taman Industri Impian, 14000 Bukit Mertajam, Penang, Malaysia.

> *Tel:* +604 - 548 0668 *Fax:* +604 - 548 0669

> > Email: support@cytron.io sales@cytron.io